## Si tiene problema de contraseña en Outlook.com:

- Acceda portal.upr.edu
- Cambiar contraseña en los settings (ruedita de trabajo a mano izquierda)
- Debe tener de 8 a 12 caracteres
- Acceder Office.com

## PASOS PARA ENTRAR A OUTLOOK.COM POR PRIMERA VEZ (DEBE ENTRAR DESDE UNA COMPUTADORA, **NO** EL CELULAR)

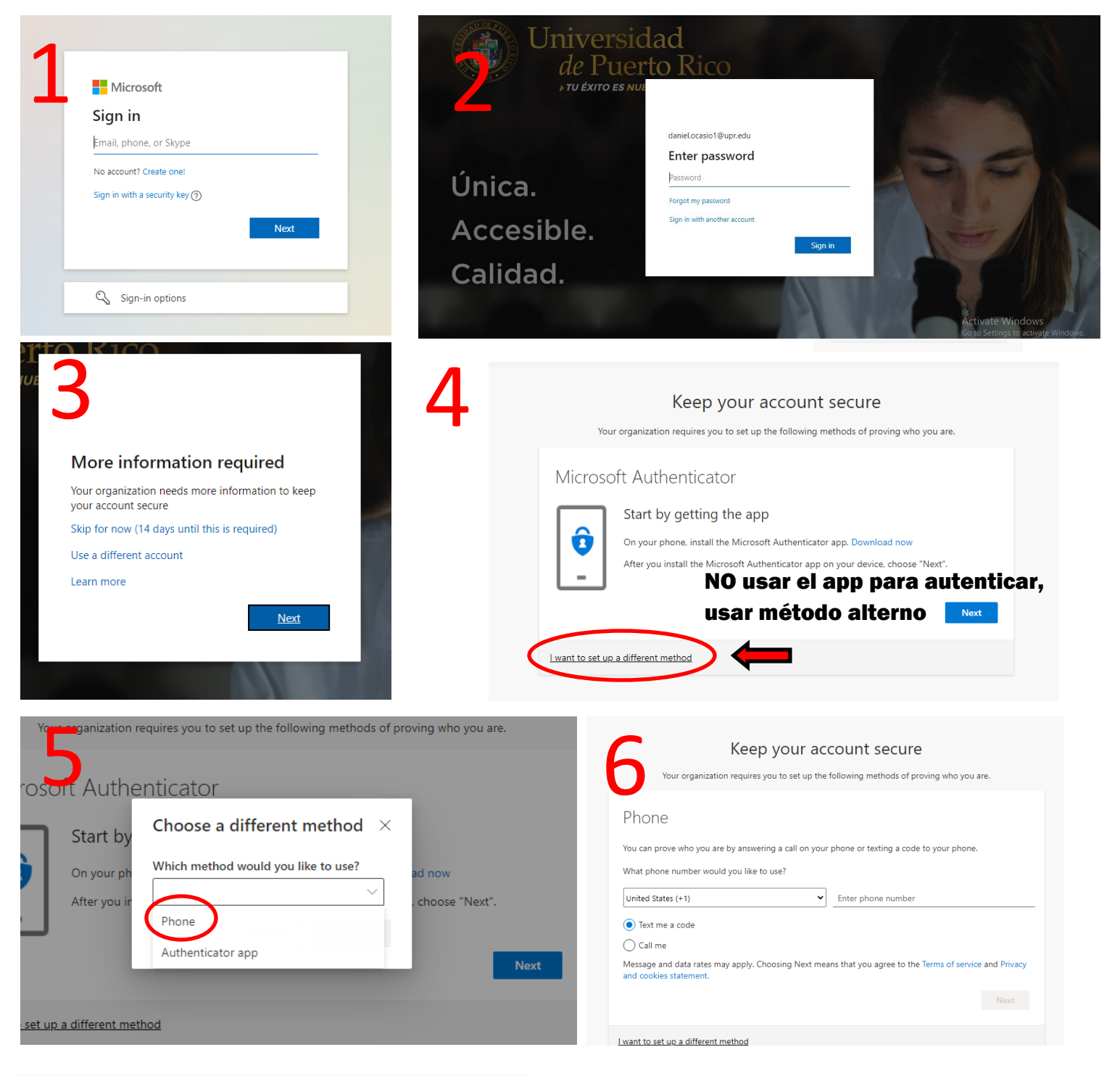

|                                               | Kee                  | p your acco               | unt secur         | e                   |
|-----------------------------------------------|----------------------|---------------------------|-------------------|---------------------|
| Your                                          | rganization requires | s you to set up the follo | wing methods of p | roving who you are. |
| hone                                          |                      |                           |                   |                     |
| Ve just sent a 6                              | digit code to        | inter the cod             | de below.         |                     |
| Ve just sent a 6<br>Enter code<br>Resend code | digit code to        | inter the cod             | de below.         |                     |
| Ve just sent a 6<br>Enter code<br>Resend code | digit code to        | inter the cod             | de below.         | Back Next           |

## Para ver sus mensajes debe entrar a <mark>outlook.com</mark> desde un browser (no usar el app)